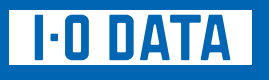

# HDPG-SUXシリーズ

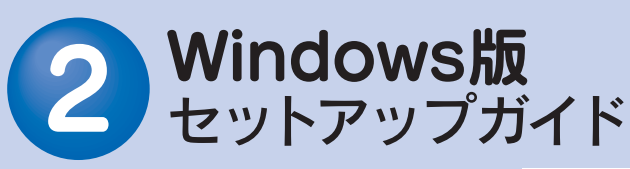

M-MANU200342-04

## 本製品のセットアップ作業を説明しています。 手順にしたがって作業を行ってください。

本製品のくわしい説明は、画面で見るマニュアルをご覧くだ さい。画面で見るマニュアルを見る方法は、裏面の【画面で見 るマニュアルについて】を参照してください。

# 使えるようにする

# OSを起動します。

まだ本製品を接続しないでください 本製品は手順 2 になってから接続します。

#### ●Windows Vista™/XP/2000の場合

コンピュータの管理者(Administrator)グループに属する ユーザーでログオンしてください。

#### ●Windows 98(98 SE)の場合

本製品を使用するためには、ドライバのインストールが必要 です。右の【ドライバのインストール(Windows 98/98 SE)】 を参照して、ドライバをインストールしてください。

# 2本製品を接続します。

### 1 USBケーブルを、本製品にまっすぐ接続します。

2 USBケーブルをパソコンのUSBポートに接続します。 本製品の電源/アクセスランプが点灯します。「新しいハードウェア」画面が表示されます。しばらくお待ちいただくと、画面は自動的に消えます。

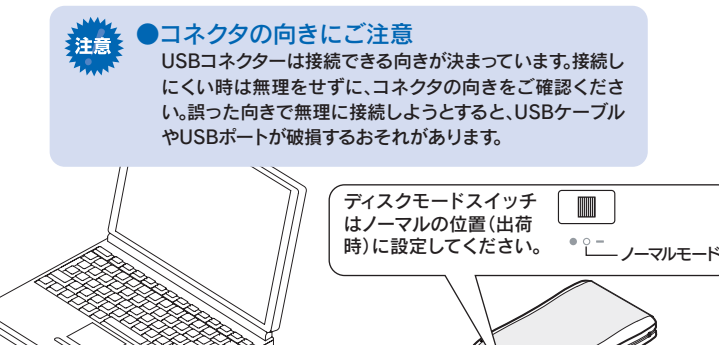

2

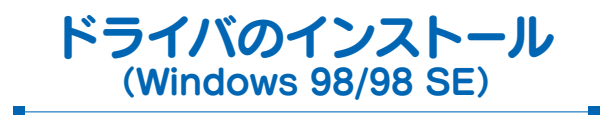

本製品をWindows 98(98 SE)でお使いになる場合のみ、 ドライバをインストールします。他のOSでは必要ありません。

Windows 98(Second Edition含む)で本製品をはじめ て使用する場合は、本製品をパソコンのUSBポートに挿し 込む前に、1回だけ弊社が提供するドライバをインストール する必要があります。 (次回からは、本製品をパソコンに接続するだけで使用で

(次回からは、本製品をハソコンに接続するたけで使用で きます。)

以下の手順に従ってインストールしてください。

- 1 Windows 98/98 Second Editionを起動 します。
- 2 弊社ホームページより、本製品のサポートソフト のうち、「HDPG-SUシリーズ USB 2.0 CC2サ ポートソフト」ファイルをダウンロードの上、解凍 します。
  - ダウンロード・解凍方法は弊社ホームページで確認してください。
  - ⇒ http://www.iodata.jp/support/product/hdpg-su/ ※オンラインによるダウンロードはお客様の責任のもとで行ってく ださい。
- 3 手順 2 にてできた[DDSETUP.exe]をダブル クリックします。
- ④ [OK]ボタンをクリックし、[OK]ボタンをクリック します。

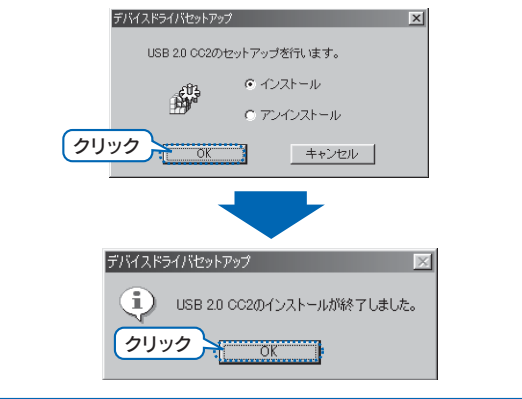

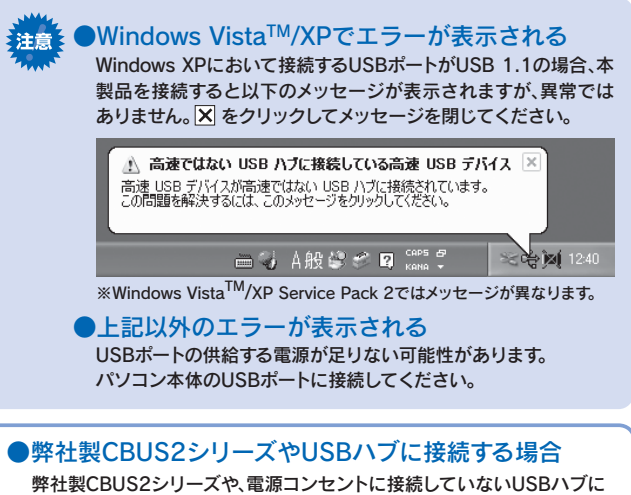

弊社製CBUS2シリーズや、電源コンセントに接続していないUSBハブに 接続する場合は、弊社製CBUS2シリーズやUSBハブに電源を供給して ご使用ください。(バスパワーHUBには対応しておりません)

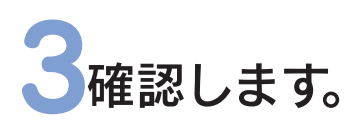

#### 自動でメニュー画面が表示された場合はメニューを終了します。

#### アイコンの確認

[マイコンピュータ]上にハードディスクとCD-ROMのアイコンが増えている ことを確認します。(OS標準のアイコンの場合もあります。)

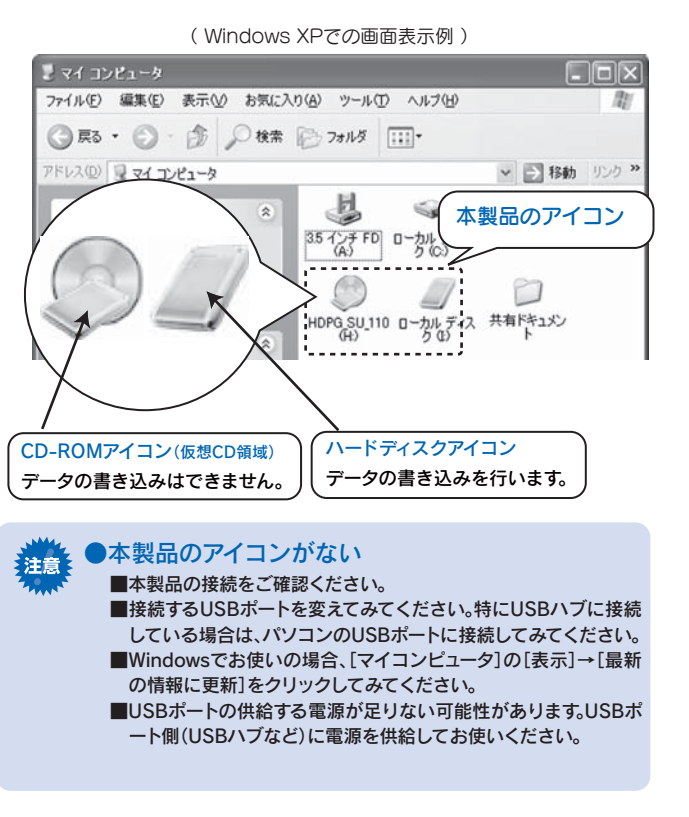

#### 以降は通常のハードディスクとして使用できます。

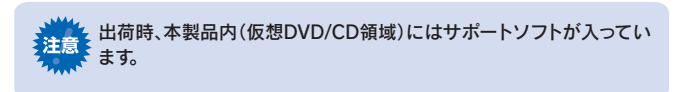

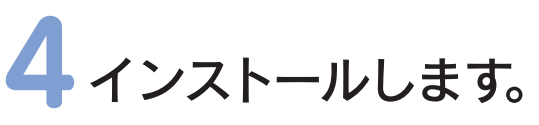

必要に応じて添付ソフトウェアをインストールしてくださ い。

### 1 本製品をパソコンに接続します。

 →自動でメニューが表示されます。
※表示されないときは
①本製品のCD-ROMドライブアイコンを開き、[winsoft]フォルダを ダブルクリックします。
②[MENU.EXE]をダブルクリックします。
→メニューが表示されます。
※自動でメニューを表示しないときは
①メニュー画面の[自動的に起動する]のチェックを外します。

①メニュー画面の目動的に起動する」のチェックを外します。
→次回から自動でメニューは表示されません。

② [添付ソフトウェア]ボタン→インストールするソフト ウェアのボタンを順にクリックします。

「ポチっとな」インストール時は、ファンクションボタンは取り出しボ タンとして設定されていますが、「ポチっとな」アイコンをダブルクリ ックして機能を変更することができます。「ポチっとな」をインストー ルしていない場合でも、ファンクションボタンの一部機能をご利用 いただけます。

くわしい説明は、画面で見るマニュアルをご覧ください。

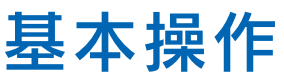

●本製品を使う上での操作について説明します。

# 【接続する】

本製品はいつでも接続することができます。 手順 2 を参照し、本製品を接続してください。

# 【取り外す】

ファンクションボタンを利用して取り外す方法 ファンクションボタンを長押し(2秒以上)します。 ファンクションボタン 2メッセージが表示されます。 →画面は約5秒で自動的に消えます。 ポチっとな 取り外しを完了しました。 104#-1 106 BLIGH TT# 1 画面は実際のものと異なる場合があります。 おとち科で自動的に開たます。 閉じる 3 本製品を取り外します。 タスクトレイのリムーバブルツールを利用して取り外す方法 タスクトレイのリムーバブルツールをクリックします。 B クリック Ż 18:11 🕻 🕹 ĿR. **7**0-50 2 本製品の表示をクリックします。 本製品の表示をクリックします。 複数の取り外し可能な機器を接続している場合は、ドライブ文字で 判断してください。 3メッセージを確認し、[×]ボタンまたは[OK]ボタンを クリックします。※表示はご利用のOSにより異なります。 ●Windows XPで使用している場合 [×]ボタンをクリックします。 ●Windows Vista™/2000/Me/98で使用している場合 [OK]ボタンをクリックします。 ※Windows Meをお使いの場合、ディスクモードスイッチをシング ルモード以外でご利用の場合、本製品はUSBディスクとUSB CD-ROMの2台のドライブとして認識されますので、それぞれ取 り外しを行ってください。 こんな時には… 「取り外しができない」という内容のメッセージが 表示された 使っているソフトウェアをすべて終了してから、本手順を 行ってください。 ※同じメッセージが表示されたら、パソコンの電源を切ってから

取り外してください。

4 本製品を取り外します。

## 添付のサポートソフトについて

サポートソフトは本製品内の仮想DVD/CD領域に保存されています。 サポートソフトには、以下のWindows用ソフトウェアが収録されています。 サポートソフトのインストールは【インストールします】の手順 1~2を参照してください。 ※Windows Vista<sup>™</sup>/XP/2000をお使いで、インストールや設定をする際には、管理者権限でログオンしてください。 ※Windows Vista™32bit版のみ対応です。64bit版には非対応です。

| ソフトウェア名                                                           | 特 徴                                                                                                    | インストール方法/その他                                                                                           |
|-------------------------------------------------------------------|----------------------------------------------------------------------------------------------------|----------------------------------------------------------------------------------------------------|
| ディスクロックツール<br>「HDDロック」                                            | (Windows Vista <sup>TM</sup> /XP/2000のみ対応)<br>本製品にロック・アンロックを行うソフトウェアです。<br>※アンインストールを行う場合は、セキュリティモードを解除してから行ってください。                                                      |                                                                                                    |
| オート暗号化ツール<br>「暗号フォルダ」<br>※Windows Vista <sup>™</sup> 未対応          | (Windows XP/2000のみ対応)<br>本製品に保存されているファイルに暗号化を行うソフトウェアです。                                                                                                    | サポートソフトメニューの<br>[添付ソフトウェア]からイ<br>ンストールできます。<br>各ソフトウェアについては、<br>[各種マニュアル]、画面で見<br>るマニュアルを参照してく<br>ださい。 |
| データ分散化ツール<br>「e-割符V3」<br>※Windows Vista™未対応                       | (Windows XP/2000のみ対応)<br>ファイルやフォルダを分散化するソフトウェアです。                                                                                                    |                                                                                                    |
| ファンクションボタン<br>ユーティリティ「ポチっとな」                                      | ファンクションボタンの設定を行うソフトウェアです。                                                                                                    |                                                                                                    |
| 起動制御ソフト<br>「BOOT革命/USB Ver.1」<br>※Windows Vista <sup>TM</sup> 未対応 | (Windows XP(SP1以降)/2000(SP4以降)のみ対応)<br>外付けのハードディスクからの起動を可能にするソフトウェアです。<br>※ 管理者権限でログオンしてご利用ください。                                                                         |                                                                                                    |
| ハードディスク管理ソフト<br>「Hard Disk Manager 8.1<br>for I-O DATA」           | (Windows Vista™/XP/2000のみ対応)<br>ハードディスクのバックアップ・復元、コピーなどを簡単に行うことが<br>できるソフトウェアです。<br>※管理者権限でログオンしてご利用ください。                                                                |                                                                                                    |
| パーティション管理ソフト<br>「HD革命/Partition Lite<br>Ver. 1」                   | (Windows Vista™/XP/2000/Meのみ対応)<br>ウィンドウズ上からパーティションの分割、結合、サイズの変更等を可能に<br>するソフトウェアです。<br>※ Windows Vista™/XP/2000をお使いの場合は、管理者権限でログオンしてご利用ください。                            |                                                                                                    |
| 仮想DVD/CD登録ツール                                                     | 本製品の「仮想DVD/CD領域」にDVDやCDを登録するユーティリ<br>ティです。登録したDVDやCDをファンクションボタンで切り替える<br>ことができます。<br>※ファンクションボタンで切り替える場合は、「ボチっとな」をインストールしてください。                                          |                                                                                                    |
| 完全データ消去ソフト<br>「DiskRefresher LE」                                  | 本製品のデータを完全に消去するソフトウェアです。<br>●本ソフトは、データを完全に消去するためのものです。<br>誤って重要なデータを削除した場合は、データを復旧できませんので、<br>くれぐれもご注意ください。<br>●本ソフトは、製品版DiskRefresherの機能限定版です。<br>※仮想DVD/CD領域は、消去されません。 |                                                                                                    |
| ハードディスク<br>FAT32フォーマッタ                                            | 本製品を出荷時のフォーマット状態(1パーティション、FAT32ファ<br>イルシステム)に戻すソフトウェアです。<br>※仮想DVD/CD領域は、フォーマットされません。                                                                                    | サポートソフトメニューの[再フ<br>ォーマット]から起動できます。                                                                     |
| アイコン設定ツール                                                         | 本製品のドライブアイコンを出荷時状態に戻すソフトウェアです。<br>本製品をフォーマットした場合にご利用ください。                                                                                                    | サポートソフトメニューの[アイ<br>コン設定ツ-ル]から起動でき<br>ます。                                                               |

### インストール時のシリアル番号

•BOOT革命/USB Ver.1 •HD革命/Partition Lite Ver.1

※「BOOT革命」「HD革命」についてのお問い合わせは、別紙「①はじめにお読みください」の裏面の【「BOOT革命」「HD革命」に関するお問い合わせ】を ご覧ください。

※「Hard Disk Manager 8.1 for I-O DATA」についてのお問い合わせは、別紙「①はじめにお読みください」の裏面の【「Hard Disk Manager 8.1 for I-O DATA」に関するお問い合わせ】をご覧ください。

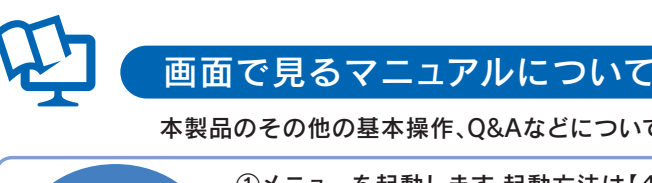

画面で見る ②[各種マニュアル]ボタンをクリックします。 マニュアル 起動方法 本製品が正常に動作しない場合はそちらもご覧ください。 「画面で見るマニュアル」を見る際のご注意 注意 Windows Vista/XP(SP2)がインストールされた環境では、右の メッセージが表示される場合があります。 [今後、このメッセージを表示しない]のチェックを外し、[はい] ボタンをクリックします。 ⇒画面で見るマニュアルが表示されます。 [いいえ]ボタンをクリックした場合 ①下の画面が表示されます。 [OK]ボタンをクリックしてください。 ⇒画面で見るマニュアルが表示されます。 情報バーにお気づきですか? ポップアップ ウィンドウや安全でない可能性のあるファイルのダウンロードが Internet Explorer でブロックされると、情報バーで警告します。Web ペー ジが正しく表示されない場合、ブラウザの上の部分に表示される情報パト るご覧んだない。 □ 今後、このメッセージを表示しない(D) (クリック 🗲 🛛 🛛 情報バーについての詳細を表示します... ③右の画面が表示された場合は、[はい]ボタンを セキュリティのき告 クリックします。

### 本製品のフォーマット作業について

本製品はご購入時、フォーマット済み(1パーティション、FAT32)のため、そのまま使用することが できます。フォーマットを行いたい場合は、画面で見るマニュアルを参照してください。 ※フォーマットについての参照手順について ①上記「画面で見るマニュアルの起動方法」を参照して、「HDPG-SUシリーズオンラインマニュアル」ボタンをクリックします。 ②「フォーマットする」の各OSの場合をクリックしてご覧ください。

●FAT32フォーマットでご使用いただける1ファイルの最大サイズは4GBまでです。 注音 サイズが4GBを越えるファイルを保存する場合は、NTFSでフォーマットする必要があります。 NTFSフォーマットは、Windows Vista™/XP/2000で使用することができます。 ●出荷時、本製品内(仮想DVD/CD領域)にCD-ROM形式でサポートソフトが入っています。 本製品を初期化(フォーマット)しても中に入っているサポートソフトは消去されません。

# 本製品使用上のご注意

- ●ケーブルを取り外すときは、ケーブル部分ではなくコネクタを持って取り外してください。
- ●ご利用の本体との組み合わせにより、スタンバイ、休止、スリープ、サスペンド、レジュームなどの 省電力機能はご利用いただけない場合があります。
- ●本製品にソフトウェアをインストールしないでください。 OS起動時に実行されるプログラムが見つからなくなる等の理由により、ソフトウェア(ワープロソフト、ゲームソフトなど)が 正常に利用できない場合があります。
- ●USB接続時、他のUSB機器を使う場合は下記に注意してください。 ■本製品の転送速度が遅くなることがあります。 ■本製品をUSBハブに接続しても使えないことがあります。その場合は、パソコンのUSBポートに接続してください。
- ●WindowsとMac OS(Mac OS X 10.4除く)では、フォーマット形式の違いにより併用することはできません。
- ●セキュリティ機能を使用される際は、画面で見るマニュアルをご覧ください。 また、パスワードの管理には十分ご注意ください。万が一無くされたり、お忘れになった場合は解除できません。

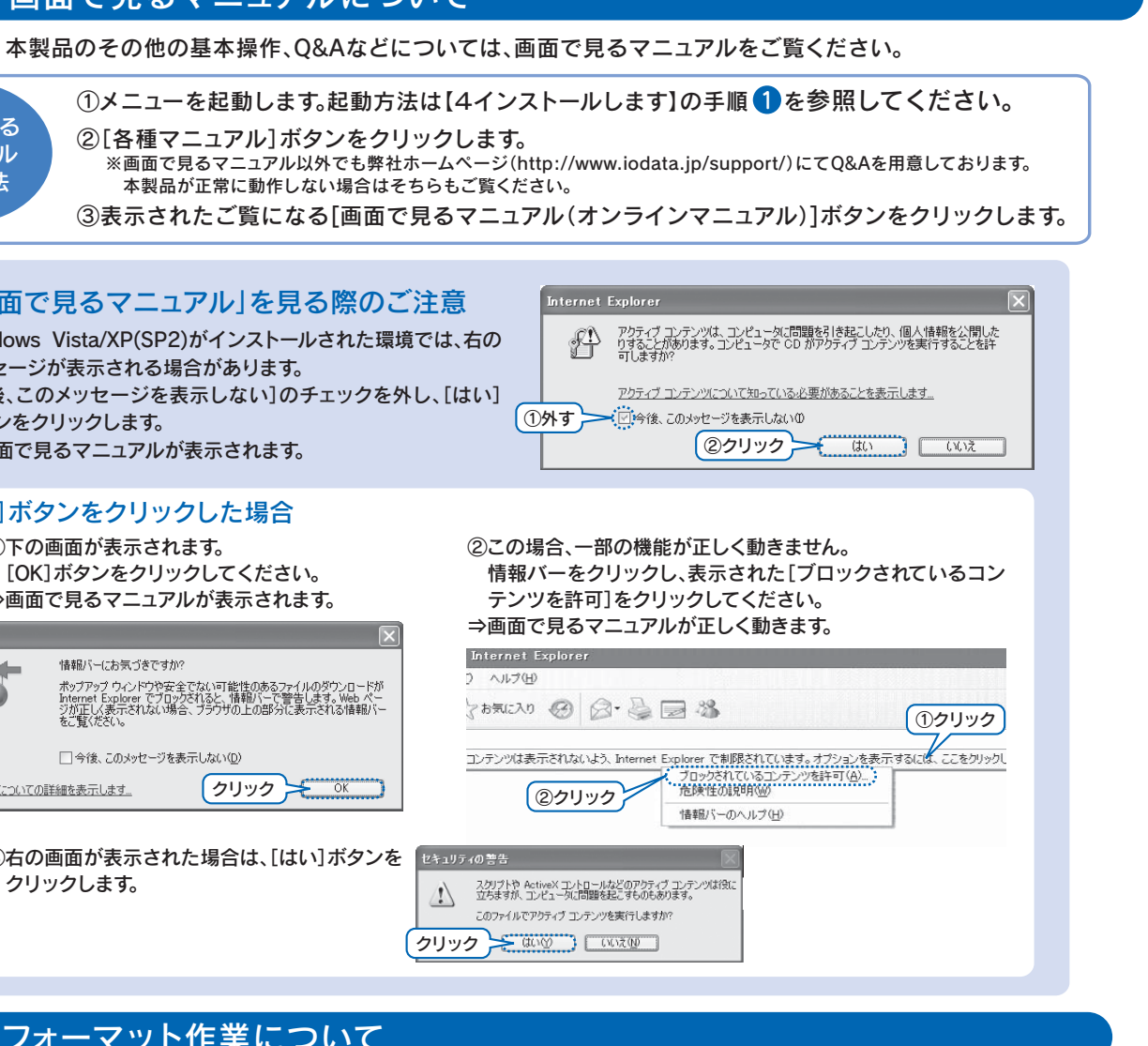